## Exercice 1 : sockets sécurisées

Recommandation : lire ce cours en ligne

```
http://www.churchillobjects.com/c/11201.html
```

Vous disposez comme point de départ des 3 classes suivantes :

SecureServer CommonSocketFactory SecureClient

## Question 1.1 : Avec des certificats auto-signés

- 1. exécuter SecureServer, à partir de dumbledore par exemple et SecureClient, à partir de votre machine locale. Dans un premier le temps, les sockets créées sont classiques, i.e. non-cryptées. Vérifier que tout se passe normalement : le message "Salut" doit parvenir au serveur. Avec des outils spécialisés comme Ethereal, on peut observer les paquets qui transitent : ainsi dans un des paquets TCP, on peut visualiser le message "Salut"...
- 2. basculer les sockets en mode SSL (en positionnant le booléen à vrai, côté client et côté serveur).
- 3. la création de la socket SSL serveur échoue, car il manque le fichier (magasin) server\_keystore permettant le stockage des clefs et des hotes authentifies.
- 4. créer le magasin :

keytool -genkey -alias SecureServer -keyalg RSA -keystore server\_keystore -dname "cn=SecureServer" -keypass master1 -storepass master1 et vérifier que la création de socket SSL serveur réussit.

- 5. à partir d'une autre machine, exécuter SecureClient, en précisant dans le code que le serveur est dumbledore : la création de la socket SSL échoue, car il manque le fichier (magasin) client\_keystore permettant le stockage des clefs et des hotes authentifies.
- 6. créer le magasin :

keytool -genkey -alias SecureClient -keyalg RSA -keystore client\_keystore
 -dname "cn=SecureClient" -keypass master1 -storepass master1

- 7. la création des sockets réussit maintenant : pourtant, nous n'avons pas encore enregistré le client comme authentique auprès du serveur (et vice-versa) ! De fait, l'absence d'authentification ne bloque pas la création de la connexion, par contre les communications sont impossibles (pas d'accès aux flux des sockets...)
- 8. avant d'enregistrer le client comme authentique auprès du serveur, regarder la liste des clefs dans le magasin du serveur :

```
keytool -list -keystore server_keystore
```

- 9. auo-signer le certificat du client
   keytool -selfcert -alias SecureClient
   -keystore client\_keystore -keypass master1 -storepass master1
- 10. exporter le certificat dans un fichier client\_cert et le transmettre (par ex. avec scp au serveur keytool -export -alias SecureClient -file client\_cert -keystore client\_keystore -storepass master1
- 11. importer le certificat du client dans le magasin du serveur :

- 12. la communication ne marche toujours pas, car nous avons authentifié le client auprès du serveur mais pas le serveur auprès du client : reprendre les points ci-dessus en inversant client/serveur.
- 13. Cela marche maintenant (ouf !) : avec Ethereal, on ne voit plus passer de trame avec en clair "Hello".

## **Question 1.2 : Avec votre propre serveur de certification**

Effacer au préalable les magasins !

```
serveur cert créer l'arborescence et placez vous dans makecert
          mkdir makecert
          mkdir makecert/demoCA
          mkdir makecert/demoCA/certs
          mkdir makecert/demoCA/crl
          mkdir makecert/demoCA/newcerts
          mkdir makecert/demoCA/private
          touch makecert/demoCA/index.txt
          echo "01" > makecert/demoCA/serial
serveur cert génération de la clef du serveur de certification
          openssl genrsa -out ca.key 1024
serveur cert création du certificat signé
          openssl reg -new -x509 -key ca.key -out demoCA/cacert.pem
     client création de la clef pour le client (! l'entrée cn doit correspondre à celle qui a été utilisée pour le certificat
          signé du serveur de certification)
          keytool -genkey -alias SecureClient -keystore client_keystore
     client exporter la clef publique du client du magasin pour une demande de certificat
          keytool -keystore client_keystore -certreq -alias SecureClient
                    -file clientapp.crs -storepass master1
serveur cert signer la clef publique du client avec la clef privée CA du serveur de certification
          openssl ca -in clientapp.crs -out clientapp.pem -keyfile ca.key
serveur cert convertir la clef au format der
          openssl x509 -in clientapp.pem -out clientapp.der -outform DER
     client récupérer demoCA/cacert.pem et clientapp.der, et enregistrer le certificat du serveur de certi-
          fication et la clef certifiée dans le magasin du client :
          keytool -keystore client_keystore -alias serveur_cert -import -file cacert.pem
          keytool -keystore client_keystore -alias SecureClient -import -file clientapp.der
          et vérifier la présence des deux certificats dans le magasin
```

1. faire la même chose pour le serveur (ne pas mettre exactement les mêmes informations !) et vérifier que la communication marche bien ...